## PSU Sponsored Program Procedure

Separate procedures based on use of different databases/technology and if approval/release is required. Use Calibri 12 pt font.

| Title: Be specific (i.e. Award Set Up in Banner Finance)                                                        |  |  |  |  |  |  |  |  |  |  |
|----------------------------------------------------------------------------------------------------|--|--|--|--|--|--|--|--|--|--|
| Award Set Up Banner Finance                                                                                     |  |  |  |  |  |  |  |  |  |  |
| Version: (1-11-14-2019 version number and date released)                                                        |  |  |  |  |  |  |  |  |  |  |
| 1-5-13-2019                                                                                                    |  |  |  |  |  |  |  |  |  |  |
| Prepared by: (Name of Author, Title)                                                                            |  |  |  |  |  |  |  |  |  |  |
| Liane Sutcliffe, Post Award Accountant                                                                          |  |  |  |  |  |  |  |  |  |  |
| Approved by: (Name, Director of Office of Sponsored Programs 11-14-2019)                                        |  |  |  |  |  |  |  |  |  |  |
| Heather Arnold, Director Sponsored Programs                                                                     |  |  |  |  |  |  |  |  |  |  |
| Position authorized to execute this procedure: (Position, Title)                                                |  |  |  |  |  |  |  |  |  |  |
| Post Award Accountant                                                                                           |  |  |  |  |  |  |  |  |  |  |
| Purpose/goal of procedure: (Briefly explain what procedure will accomplish)                                     |  |  |  |  |  |  |  |  |  |  |
| Establish sponsored program in Banner Finance to record and manage all related                                  |  |  |  |  |  |  |  |  |  |  |
| transactions.                                                                                                   |  |  |  |  |  |  |  |  |  |  |
| Technology Access Required: (Banner Finance, Sponsor Portal, USNH Enterprise Systems Gateway, Be specific)      |  |  |  |  |  |  |  |  |  |  |
| Banner Finance                                                                                                  |  |  |  |  |  |  |  |  |  |  |
| Procedure: (Detail the steps needed to execute procedure. Include screen shots of technology interfaces.)       |  |  |  |  |  |  |  |  |  |  |
| 1. Determine the coding convention for grant funds based on sponsor hierarchy. Check                            |  |  |  |  |  |  |  |  |  |  |
| FTVFUND for most current active funds and choose the next one in the sequence.                                  |  |  |  |  |  |  |  |  |  |  |
| 2. In FRAGRNT table, MAIN MENU tab:                                                                             |  |  |  |  |  |  |  |  |  |  |
| Use Pre-Award Coding Sheet as reference.                                                                        |  |  |  |  |  |  |  |  |  |  |
| Use Query function and populate field using 'save'.                                                             |  |  |  |  |  |  |  |  |  |  |
| a. Enter the new grant fund.                                                                                    |  |  |  |  |  |  |  |  |  |  |
| b. Enter responsible ORG                                                                                        |  |  |  |  |  |  |  |  |  |  |
| c. Query for Principal Investigator (PI) and select name and USNH ID. If no record is                           |  |  |  |  |  |  |  |  |  |  |
| found, (which usually means they are a new PI) query FTMVEND to pull up the PI by                               |  |  |  |  |  |  |  |  |  |  |
| name and copy the USNH ID into the field to complete.                                                           |  |  |  |  |  |  |  |  |  |  |
| d. Enter project start and end dates.                                                                           |  |  |  |  |  |  |  |  |  |  |
| e. New grants: Status A= active, or NFE = Not fully executed for projects with an                               |  |  |  |  |  |  |  |  |  |  |
| approved Early Account Request form. This status will allow for necessary                                       |  |  |  |  |  |  |  |  |  |  |
| transactions to process while PSU waits for the form NoA.                                                       |  |  |  |  |  |  |  |  |  |  |
| f. Status date = usually the date the form is entered, but it can vary                                          |  |  |  |  |  |  |  |  |  |  |
| g. Enter current amount, cumulative (optional) and maximum                                                      |  |  |  |  |  |  |  |  |  |  |
| h. Grant Type: CA – cooperator agreement, CM – consortium, CT                                                   |  |  |  |  |  |  |  |  |  |  |
| - contract **common**, FA – financial aid, GR – grant **most common**, OI –                                     |  |  |  |  |  |  |  |  |  |  |
| Other                                                                                                    |  |  |  |  |  |  |  |  |  |  |
| 1. CDFA #, enter from Award coding sneet, or query from drop down menu, if non-<br>federal funding enter "NONE" |  |  |  |  |  |  |  |  |  |  |
| i Enter Sponsor ID from Notice of Award or Contract                                                             |  |  |  |  |  |  |  |  |  |  |
| J. Enter sponsor ib from Notice of Award of Contract.                                                           |  |  |  |  |  |  |  |  |  |  |
| A GRANT FUND". The steps below can be completed now.                                                            |  |  |  |  |  |  |  |  |  |  |

| 4.                       | GRANT AGENCY tab: This is where y Example NSF – PMS/LOC billing ou can specify the                                                                                                    |                                                 |                                  |                                      |  |  |  |  |  |  |  |
|--------------------------|----------------------------------------------------------------------------------------------------|-------------------------------------------------|----------------------------------|--------------------------------------|--|--|--|--|--|--|--|
|                          | address type such as billing which will ensure the correct address when bills are run.                                                                                                    |                                                 |                                  |                                      |  |  |  |  |  |  |  |
| 5.                       | . LOCATION tab: we do not use this field                                                                                                    |                                                 |                                  |                                      |  |  |  |  |  |  |  |
| 6.                       | <ul> <li>6. COST CODE tab: this is informational only, when the new funds are requested via Banner FOAPAL is the time when the IDC fields are identified.</li> <li>a. Indirect Cost Basis (TDC, MTDC S&amp;W) enter query and select appropriate basis.</li> <li>b. Indirect Cost Rate Code: query and choose appropriate rate PON17 = PSU federally negotiated on-campus rate FY17, (the actual rate is listed on the right hand side of provide the POS517 - PSU for here the provide the for provide FV17 - PSU for here the post of the provide the formation of the provide the provide the formation of the provide the formation of the provide the formation of the provide the formation of the provide the formation of the provide the formation of the provide the provide the formation of the provide the formation of the provide the provide the provide the formation of the provide the providet the provide the provide the providet th</li></ul> |                                                 |                                  |                                      |  |  |  |  |  |  |  |
|                          | screen) POFF17 = PSU federally negotiated off campus rate FY17, IDC 10 – Misc rate<br>@ 10%                                                                                                    |                                                 |                                  |                                      |  |  |  |  |  |  |  |
| 7.                       | INDIRECT Co                                                                                                    | st Charge Account Code: IDCCD is                | the only choi                    | се                                   |  |  |  |  |  |  |  |
| 8.                       | INDIRECT CO                                                                                                    | ST DISTIBUTE TO CODE: PSCDST                    |                                  |                                      |  |  |  |  |  |  |  |
| 9.<br>Examp              | BILLING Tab:<br>le NSF – PMS/                                                                                                    | LOC billing                                     |                                  |                                      |  |  |  |  |  |  |  |
| 3                        | USNH Banner (BPRD)                                                                                                    | × New Tab ×                                     | +                                | - 🗆 X                                |  |  |  |  |  |  |  |
| $\leftarrow \rightarrow$ | C https://usr                                                                                                    | nhadxe00.unh.edu/applicationNavigator/seamless  |                                  | ☆ ⊖ :                                |  |  |  |  |  |  |  |
| ≡                        | × @ ellucian                                                                                                    | Grant Maintenance Form FRAGRNT 9.3.8 (BPRD)     |                                  | B 🖺 🐥 🛠                              |  |  |  |  |  |  |  |
|                          | Grant: 647022 Propo                                                                                                    | sal: Grant Text Exists:                         |                                  | Start Over                           |  |  |  |  |  |  |  |
|                          | Main Grant Agency                                                                                                    | Location Cost Code Personnel Billing            | User Defined Data                | Effort Reporting Pass Through Agency |  |  |  |  |  |  |  |
|                          | ▼ BILLING                                                                                                    |                                                 |                                  | 🖨 Insert 📮 Delete 🥤 Copy 🔍 Filter    |  |  |  |  |  |  |  |
|                          | Agency                                                                                                    | 961152880 National Science Foundation (NSF)     |                                  |                                      |  |  |  |  |  |  |  |
| 0                        | PMS Code                                                                                                    | 647PMS PSU Natl Science Foundation LOC          | Last Invoice Number              | 10                                   |  |  |  |  |  |  |  |
|                          | Billing Exclusion<br>Code                                                                                                    |                                                 | 1034 Billing Format<br>Extension |                                      |  |  |  |  |  |  |  |
|                          | Budget Limit                                                                                                    | Total Budget                                    | Bill If Budget Line              |                                      |  |  |  |  |  |  |  |
|                          | Indicator                                                                                                    |                                                 | Exceeded                         |                                      |  |  |  |  |  |  |  |
| ?                        | Payment Fund Code                                                                                                    | 647LOC PSU NSF LOC                              | Bill If Minimum Not<br>Reached   |                                      |  |  |  |  |  |  |  |
| <b>a</b>                 | Undistributed Cash<br>Receipt Account                                                                                                    | 212401 Grants undistributed payments - LOC      | Bill If Budget Total<br>Exceeded | Ν                                    |  |  |  |  |  |  |  |
|                          | Refund Clearing                                                                                                    |                                                 | Budget Check                     | Maximum Billing Limit                |  |  |  |  |  |  |  |
| 516                      | Billing Address Type                                                                                                    | BI                                              | Billing Start Date               | 05/15/2018                           |  |  |  |  |  |  |  |
| (2)                      | Sequence Number                                                                                                    | 1                                               | Billing End Date                 | 04/30/2020                           |  |  |  |  |  |  |  |
|                          | Billing Limits                                                                                                    |                                                 |                                  |                                      |  |  |  |  |  |  |  |
|                          | Minimum                                                                                                    | 0.00                                            | Maximum                          | 182,530.00                           |  |  |  |  |  |  |  |
|                          | Cumulative                                                                                                    | 66,287.59                                       | Deferred Account<br>Code         | 112104 Grants Deferred AR            |  |  |  |  |  |  |  |
|                          | a. To se<br>(FRA                                                                                                    | et up details in billing, go to 'Relat<br>EVGA) | ed' and choos                    | se "Billing Frequency Information    |  |  |  |  |  |  |  |

| 3   | 🕖 USNH Bann                                                                                                | er (BPRD) 🗙                | New Tab                      |                               | ×                                  | +             |                    |           |         |                    |                          | -                   |          | ×         |
|-----|----------------------------------------------------------------------------------------------------|----------------------------|------------------------------|-------------------------------|------------------------------------|---------------|--------------------|-----------|---------|--------------------|--------------------------|---------------------|----------|-----------|
| ←   | d 🕛                                                                                                    | https://usnhadxe00.u       | nh.edu/applic                | ationNavigator/sear           | nless                              |               |                    |           |         |                    |                          | ☆                   | e        |           |
| _   | <b>X</b> @e                                                                                                | Ilucian Grant Ever         | nts Assignmen                | t Form FRAEVGA 9.3            | 3 (BPRD                            | n             |                    |           |         |                    | R                        | Ð                   | A        | *         |
| =   | Crant Code: 647032 DELIALE, Callaborativa Atmospheria, Agency: 061452000, National Calego Equidation (NSE) |                            |                              |                               |                                    |               |                    |           |         |                    |                          |                     |          |           |
|     | Grant Code: b4/U22 REU:N.E. Collaborative Atmospheric Agency: 951152880 National Science Foundation (NSF)  |                            |                              |                               |                                    |               |                    |           |         |                    |                          | start O             | /er      |           |
|     |                                                                                                    |                            |                              |                               |                                    |               |                    |           |         | Dele               | te 📕                     | Conv                | Y Filter |           |
|     | Grant *                                                                                                    |                            |                              | Grant Description             |                                    |               |                    |           |         |                    | - 500                    |                     | Jopy     |           |
|     | 647022                                                                                                    |                            |                              | REU:N.E. Collaborat           | tive Atmo                          | spheric       |                    |           |         |                    |                          |                     |          |           |
| Q   |                                                                                                    | of 1 🕨 🕅 5                 | <ul> <li>Per Page</li> </ul> | 3                             |                                    |               |                    |           |         |                    |                          |                     | Reco     | rd 1 of 1 |
|     | GRANT EVE                                                                                                  | NTS ASSIGNMENT DETA        | ILS                          |                               |                                    |               |                    |           |         | 🕄 Insert           | Dele                     | te 📲 (              | Сору     | 👻 Filter  |
|     | Ev                                                                                                    | rent Code * LOC            | Lette                        | r of Credit Drawdown          |                                    | Freque        | ncy                | (None)    |         | -                  |                          |                     |          |           |
|     | Alternate D                                                                                                | escription                 |                              |                               |                                    | Payment Met   | Cost Reimbursement |           |         |                    |                          |                     |          |           |
| ?   |                                                                                                    |                            |                              |                               |                                    | Туре          | Ind                |           |         |                    |                          |                     |          |           |
|     | Numbe                                                                                                    | r Of Days                  |                              |                               | Period To Bill Format 272B Federal |               |                    |           |         |                    |                          |                     |          |           |
|     |                                                                                                    | Reminder                   |                              |                               |                                    |               |                    |           |         |                    |                          |                     |          |           |
|     | Numbe                                                                                                    | er of Days                 |                              |                               |                                    |               |                    |           |         | deral Cas          | Cash Transactions Report |                     |          |           |
|     | - C                                                                                                    | ate From                   |                              |                               |                                    |               |                    |           |         |                    |                          |                     |          |           |
|     |                                                                                                    |                            |                              |                               |                                    | Use           | r ID               |           |         |                    |                          |                     |          |           |
| 516 |                                                                                                    | Date To                    |                              |                               |                                    |               |                    | Defaul    | t Proxy | User ID            |                          |                     |          |           |
|     | В                                                                                                    | egin Date (None)           |                              | -                             | Default Fixed Scher                |               |                    |           |         | Schedule           |                          |                     |          |           |
|     | ◀ 1                                                                                                    | of 1 🕨 🕨 📔 🚺               | Per Pag                      | 3                             |                                    |               |                    |           |         |                    |                          |                     | Reco     | rd 1 of 1 |
|     | <b>EVENTS</b>                                                                                              |                            |                              |                               |                                    |               |                    |           |         | 🕻 Insert           | Dele                     | te 📲 (              | Сору     | Y, Filter |
|     | Sequence                                                                                                   | Responsible User ID        |                              | Responsible                   | Responsible User ID Description D  |               | Due D              | Date Text |         | Status *           |                          | Bill Period to Date |          | e         |
|     | 1 LIANES                                                                                                   |                            |                              | Sutcliffe, Lia                | Sutcliffe, Liane 06/11/2018 N      |               |                    | Ν         | Р       |                    |                          |                     |          |           |
|     | 1                                                                                                    | of 1 🕨 🕅 10                | ) 🔻 Per Pag                  | 9                             |                                    |               |                    |           |         |                    |                          |                     | Reco     | rd 1 of 1 |
|     | b.                                                                                                    | User must e<br>populate at | enter "D<br>the bot          | efault Respo<br>tom of the so | nsible<br>creen                    | e User ID" fi | ield               | l in or   | der t   | o get <sup>-</sup> | the e                    | vent                | s to     |           |

EXAMPLE – Regular billing or Subaward billing, excluding Subawards to PSU from UNH which are examples of manual billing.

|                                  | https://ucpha                                                                                                  | dvo00 upb o                                                                                                    | du/application                                                                                                    | Navigator/sc                                                                                                  | amloss                                                                                      |                                                                                                    |                                                                                                    |                                                                                               |                                                                                         | .,                                                                                                    | 0                     |
|----------------------------------|----------------------------------------------------------------------------------------------------|----------------------------------------------------------------------------------------------------|----------------------------------------------------------------------------------------------------|----------------------------------------------------------------------------------------------------|---------------------------------------------------------------------------------------------|----------------------------------------------------------------------------------------------------|----------------------------------------------------------------------------------------------------|-----------------------------------------------------------------------------------------------|-----------------------------------------------------------------------------------------|----------------------------------------------------------------------------------------------------|-----------------------|
|                                  | allucian G                                                                                                    | rant Maintona                                                                                                    | nco Form EDA                                                                                                    | CDNT 9 3 8 /                                                                                                  |                                                                                             |                                                                                                    |                                                                                                    |                                                                                               |                                                                                         | E)                                                                                                    |                       |
|                                  |                                                                                                    |                                                                                                    |                                                                                                    | GRAT 5.5.0 (I                                                                                                 | ыны                                                                                         |                                                                                                    |                                                                                                    |                                                                                               |                                                                                         | -                                                                                                    |                       |
| Main 6                           | rant Agency                                                                                                    | : Grant le                                                                                                    | Cost Code                                                                                                    | Personnel                                                                                                    | Billing                                                                                     | User Defined Data                                                                                                    | Effort Reporting                                                                                        | Pass T                                                                                        | hrough Age                                                                              | Sta                                                                                                    | art Ove               |
| BILLING                          | ,                                                                                                    |                                                                                                    |                                                                                                    |                                                                                                    |                                                                                             |                                                                                                    |                                                                                                    | Insert                                                                                        | Delete                                                                                  | The Co                                                                                                    | py S                  |
|                                  | Agency 93                                                                                                    | 35966953 (                                                                                                    | Jniversity of Co                                                                                                    | onnecticut                                                                                                    |                                                                                             |                                                                                                    |                                                                                                    |                                                                                               |                                                                                         |                                                                                                    |                       |
| F                                | MS Code                                                                                                    |                                                                                                    |                                                                                                    |                                                                                                    |                                                                                             | Last Invoice Number                                                                                                    | 15                                                                                                    |                                                                                               |                                                                                         |                                                                                                    |                       |
| Billing                          | Exclusion                                                                                                    |                                                                                                    |                                                                                                    |                                                                                                    |                                                                                             | 1034 Billing Format                                                                                                    |                                                                                                    |                                                                                               |                                                                                         |                                                                                                    |                       |
|                                  | Code                                                                                                    |                                                                                                    |                                                                                                    |                                                                                                    |                                                                                             | Extension                                                                                                    |                                                                                                    |                                                                                               |                                                                                         |                                                                                                    |                       |
| Bu                               | dget Limit To                                                                                                  | otal Budget                                                                                                    |                                                                                                    | <b>•</b>                                                                                                    |                                                                                             | Bill If Budget Line                                                                                                    |                                                                                                    |                                                                                               |                                                                                         |                                                                                                    |                       |
| Payment F                        | und Code 6                                                                                                    | 4U098 f                                                                                                    | Eversource-UC                                                                                                    | CONN Predictiv                                                                                                | ve Storm                                                                                    | Bill If Minimum Not                                                                                                    |                                                                                                    |                                                                                               |                                                                                         |                                                                                                    |                       |
|                                  |                                                                                                    |                                                                                                    |                                                                                                    |                                                                                                    |                                                                                             | Reached                                                                                                    |                                                                                                    |                                                                                               |                                                                                         |                                                                                                    |                       |
| Undistrib                        | uted Cash 2                                                                                                    | 12402 (                                                                                                    | Grants undistril                                                                                                    | b payments-No                                                                                                 | onLOC                                                                                       | Bill If Budget Total                                                                                                    | Ν                                                                                                    |                                                                                               |                                                                                         |                                                                                                    |                       |
| Receip                           | It Account                                                                                                    | 10020                                                                                                    | Orent Defends                                                                                                    | Dia '                                                                                                    |                                                                                             | Exceeded                                                                                                    | Maximum Dilli                                                                                           | a Lineli                                                                                      |                                                                                         |                                                                                                    |                       |
| Reiun                            | Account                                                                                                    | 10030 (                                                                                                    | Srant Refund C                                                                                                    | Jiearing                                                                                                    |                                                                                             | Source                                                                                                    |                                                                                                    | ig Limit                                                                                      |                                                                                         |                                                                                                    |                       |
| Billing Add                      | Iress Type B                                                                                                   | I                                                                                                    |                                                                                                    |                                                                                                    |                                                                                             | Billing Start Date                                                                                                    | 09/06/2017                                                                                              |                                                                                               |                                                                                         |                                                                                                    |                       |
| Sequenc                          | e Number                                                                                                    | 9 )                                                                                                    |                                                                                                    |                                                                                                    |                                                                                             | Billing End Date                                                                                                    | 03/31/2019                                                                                              |                                                                                               |                                                                                         |                                                                                                    |                       |
| Billing Lim                      | its                                                                                                    |                                                                                                    | 0.00]                                                                                                    |                                                                                                    |                                                                                             |                                                                                                    |                                                                                                    | 4.40,000,0                                                                                    |                                                                                         |                                                                                                    |                       |
|                                  | umulative                                                                                                    |                                                                                                    | 107.971.62                                                                                                    |                                                                                                    |                                                                                             | Deferred Account                                                                                                    | 112104                                                                                                  | Grants De                                                                                     |                                                                                         |                                                                                                    |                       |
| Ĭ                                |                                                                                                    |                                                                                                    | 101,011102                                                                                                    |                                                                                                    |                                                                                             | Code                                                                                                    | 112104                                                                                                  | Oranto De                                                                                     | acticu Aix                                                                              |                                                                                                    |                       |
|                                  |                                                                                                    |                                                                                                    |                                                                                                    |                                                                                                    |                                                                                             |                                                                                                    |                                                                                                    |                                                                                               |                                                                                         |                                                                                                    |                       |
| c.<br>d.<br>e.<br>f.             | Billing<br>When<br>FREQU<br>weekly<br>In set o<br>are inc                                                      | Frequer<br>entering<br>JENCY: 0<br>/, quarte<br>up, ente<br>:luded ir                                                        | ncy for re<br>g for a m<br>choose o<br>erly, sem<br>r 9/30/1<br>i the billi                                                                                                    | egular bi<br>onthly b<br>options b<br>i-annual<br>7 in DAT<br>ng. PEF                                         | lling or<br>illing: e<br>based or<br>ly, annu<br>E FRON<br>NOD TC                           | subaward ot<br>enter EVENT (<br>n sponsor aw<br>ually. In this<br>A field to ens<br>) will auto cha                                  | her than a<br>CODE – ge<br>ard; Mon<br>example,<br>ure all tra<br>ance to th                            | ward f<br>nerally<br>thly (m<br>the gra<br>nsactic<br>is sam                                  | from L<br>"BILL<br>ost fre<br>ant beg<br>ons fro<br>e date                              | INH<br><sup>w</sup><br>gan 9<br>m 9,                                                                                                 | ent),<br>9/1/<br>/1/1 |
| c.<br>d.<br>e.<br>f.<br>g.       | Billing<br>When<br>FREQU<br>weekly<br>In set o<br>are inc<br>Enter I<br>IMPOF<br>Bill for                      | Frequer<br>enterin<br>JENCY: (<br>y, quarte<br>up, ente<br>:luded ir<br>DATE TC<br><u>TANT.</u>                              | ncy for re<br>g for a m<br>choose d<br>erly, sem<br>r 9/30/1<br>the billi<br>the billi<br>as the f                                                                                                    | egular bi<br>onthly b<br>options b<br>i-annual<br>7 in DAT<br>ing. PEF<br>inal day                            | lling or<br>villing: e<br>vased or<br>ly, annu<br>E FRON<br>(IOD TC<br>of the r             | subaward ot<br>enter EVENT (<br>n sponsor aw<br>ually. In this<br>A field to ens<br>) will auto ch<br>month. This                    | her than a<br>CODE – ge<br>ard; Mon<br>example,<br>ure all tra<br>ance to th<br>section of              | ward f<br>nerally<br>thly (m<br>the gra<br>nsactic<br>is sam<br>codin                         | from L<br>9 "BILL<br>Host free<br>ant beg<br>ons fro<br>e date<br>g is <u>VE</u>        | INH<br><sup>w</sup><br>gan 9<br>m 9<br><u>RY</u>                                                                                     | ent),<br>9/1/<br>/1/1 |
| c.<br>d.<br>e.<br>f.<br>g.<br>h. | Billing<br>When<br>FREQU<br>In set of<br>are inc<br>Enter I<br><u>IMPOF</u><br>Bill for<br>pull do             | Frequer<br>enterin<br>JENCY: (<br>y, quarte<br>up, ente<br>:luded ir<br>DATE TC<br><u>TANT.</u><br>mat: GE                   | ncy for re<br>g for a m<br>choose d<br>erly, sem<br>r 9/30/1<br>the billi<br>the billi<br>as the f<br>NS = Gen<br>tu.                                                                                                    | egular bi<br>onthly b<br>options b<br>i-annual<br>7 in DAT<br>ing. PEF<br>inal day<br>neric Sho               | lling or<br>villing: e<br>vased or<br>ly, annu<br>E FRON<br>(IOD TC<br>of the r             | subaward ot<br>enter EVENT (<br>n sponsor aw<br>ually. In this<br>A field to ens<br>Will auto ch<br>month. This<br>n, used most      | her than a<br>CODE – ge<br>ard; Mon<br>example,<br>ure all tra<br>ance to th<br>section of<br>often. Ot | ward f<br>nerally<br>thly (m<br>the gra<br>nsactic<br>is sam<br><sup>c</sup> codin<br>her cho | from L<br>"BILL<br>ost fre<br>ant beg<br>ons fro<br>e date<br>g is <u>VE</u><br>oices a | INH<br><sup>w</sup><br>gan 9<br>m 9,<br><u>.</u><br><u>.</u><br><u>.</u><br><u>.</u><br><u>.</u><br><u>.</u><br><u>.</u><br><u>.</u> | ent),<br>9/1/<br>/1/1 |
| с.<br>d.<br>e.<br>f.<br>g.<br>h. | Billing<br>When<br>FREQU<br>In set of<br>are inco<br>Enter I<br><u>IMPOF</u><br>Bill for<br>pull do<br>Enter I | Frequer<br>enterin<br>JENCY:<br>y, quarte<br>up, ente<br>cluded ir<br>DATE TC<br><u>TANT.</u><br>mat: GE<br>wn mer<br>DEFAUL | ncy for re<br>g for a m<br>choose c<br>erly, sem<br>r 9/30/1<br>the billi<br>the billi | egular bi<br>onthly b<br>options b<br>.i-annual<br>.7 in DAT<br>ing. PEF<br>inal day<br>neric Sho<br>NSIBLE L | lling or<br>hilling: e<br>hased of<br>ly, annu<br>E FRON<br>NOD TC<br>of the r<br>Dort form | subaward ot<br>enter EVENT (<br>n sponsor aw<br>ually. In this<br>of field to ens<br>of will auto cha<br>month. This<br>n, used most | her than a<br>CODE – ge<br>ard; Mon<br>example,<br>ure all tra<br>ance to th<br>section of<br>often. Ot | ward f<br>nerally<br>thly (m<br>the gra<br>nsactic<br>is sam<br>codin<br>her cho              | from L<br>"BILL<br>ost fre<br>ant beg<br>ons fro<br>e date<br>g is <u>VE</u><br>oices a | INH<br><sup>w</sup><br>gan 9<br>m 9<br><u>RY</u><br>are ir                                                                           | ent),<br>9/1/<br>/1/1 |

| 0                               | USNH Banne               | er (BPRD)         | 1 ×             | New Tab                      |                   | ×   +                            |                       |                   |          |              |           | -            |            | ¢ |
|---------------------------------|--------------------------|-------------------|-----------------|------------------------------|-------------------|----------------------------------|-----------------------|-------------------|----------|--------------|-----------|--------------|------------|---|
| $\leftrightarrow$ $\rightarrow$ | C I                      | https://usr       | nhadxe00.unh.eo | du/applicatio                | nNavigator/seaml  | ess                              |                       |                   |          |              |           | ☆            | Θ          |   |
| =                               | <b>X @</b> e             | llucian           | Grant Events As | ssignment Fo                 | rm FRAEVGA 9.3.3  | (BPRD)                           |                       |                   |          |              | ÷         | P.           | <b>A</b> : | : |
| -<br>*                          | Grant Code:<br>PMS Code: | 64U098<br>Process | Eversource-UCO  | NN Predictive<br>Management: | e Storm a Agency: | 935966953 Univer<br>gement Group | sity of Co<br>Managem | nnecticut<br>Ient | :        |              |           | Sta          | irt Over   |   |
|                                 | GRANTS                   |                   |                 |                              |                   |                                  |                       |                   |          | 🖬 Insert     | Delete    | 📲 Сору       | Y, Filter  |   |
|                                 | Grant *                  |                   |                 | Gran                         | nt Description    |                                  |                       |                   |          |              |           |              |            |   |
|                                 | 64U098                   |                   |                 | Eve                          | rsource-UCONN Pr  | edictive Storm a                 |                       |                   |          |              |           |              |            |   |
| Q                               |                          | of 1 🕨 🕨          | 5 🔻             | Per Page                     |                   |                                  |                       |                   |          |              |           | Reco         | ord 1 of 1 |   |
|                                 | GRANT EVE                | NTS ASSIG         | NMENT DETAILS   |                              |                   |                                  |                       |                   |          | 🗄 Insert     | 🗖 Delete  | 🖪 Сору       | Ϋ, Filter  |   |
| -                               | Ev                       | ent Code *        | BILL            | Bill to Spo                  | onsor             | Fr                               | equency               | Monthly           |          |              | · ]       |              |            | 1 |
|                                 | Alternate De             | escription        |                 |                              |                   | Payment                          | Method                | Cost Re           | eimburs  | ement        | -         |              |            |   |
| ?                               |                          |                   |                 |                              |                   | 1                                | Type Ind              |                   |          |              |           |              |            |   |
|                                 | Number                   | r Of Days         |                 |                              |                   | P                                | eriod To              | 09/30/2           | 017      |              |           |              |            |   |
| <b>A</b>                        | F                        | Reminder          |                 |                              |                   |                                  |                       |                   |          |              |           |              |            |   |
|                                 | Numbe                    | r of Days         |                 |                              |                   | Bil                              | I Format              | GENS              | 0        | Generic Bill | Short For | mat          |            |   |
|                                 | D                        | ate From          | 09/30/2017      |                              |                   | Default Res                      | ponsible              |                   |          |              |           | ]            |            |   |
|                                 |                          |                   |                 | User ID                      |                   |                                  |                       |                   |          |              |           |              |            |   |
| 6<br>1)                         |                          | Date To           | 03/31/2019      |                              |                   |                                  |                       | Defau             | It Proxy | y User ID    |           |              |            |   |
|                                 | Be                       | egin Date         | (None)          | *                            |                   |                                  |                       | Defau             | lt Fixed | l Schedule   |           |              |            |   |
|                                 | K < 1                    | of 1 🕨 🕨          | 1 .             | Per Page                     |                   |                                  |                       |                   |          |              |           | Reco         | ord 1 of 1 | 1 |
|                                 | EVENTS                   |                   |                 |                              |                   |                                  |                       |                   |          | 🚼 Insert     | 🗖 Delete  | 🖷 Сору       | 👻 Filter   |   |
|                                 | Sequence                 | Respons           | ible User ID    |                              | Responsible Use   | er ID Description                | Due Da                | ate               | Text     | Status *     | Bill      | Period to Da | ate        |   |
|                                 | 1                        | 1 LIANES          | ;               |                              | Sutcliffe, Liane  |                                  | 09/30                 | /2017             | N        | S            | 10/       | 31/2017      |            |   |
|                                 | 2                        | 2 LIANES          | ;               |                              | Sutcliffe, Liane  |                                  | 10/31                 | /2017             | Ν        | S            | 10/       | 31/2017      |            |   |
|                                 |                          | 3 LIANES          | ;               |                              | Sutcliffe, Liane  |                                  | 11/30                 | /2017             | N        | S            | 11/       | 30/2017      |            |   |
|                                 |                          | 4 LIANES          | ;               |                              | Sutcliffe, Liane  |                                  | 12/31                 | /2017             | Ν        | S            | 12/       | 31/2017      |            |   |
|                                 | Ę                        | 5 LIANES          | ;               |                              | Sutcliffe, Liane  |                                  | 01/31                 | /2018             | Ν        | S            | 01/       | 31/2018      |            |   |
|                                 |                          | 6 LIANES          | ;               |                              | Sutcliffe, Liane  |                                  | 02/28                 | /2018             | Ν        | S            | 02/       | 28/2018      |            |   |
|                                 | 7                        | 7 LIANES          | ;               |                              | Sutcliffe, Liane  |                                  | 03/31                 | /2018             | N        | S            | 03/       | 31/2018      |            |   |
|                                 | 8                        | 8 LIANES          | •               |                              | Sutcliffe, Liane  |                                  | 04/30                 | /2018             | Ν        | S            | 04/       | 30/2018      |            |   |
|                                 |                          | 9 LIANES          | •               |                              | Sutcliffe, Liane  |                                  | 05/31                 | /2018             | N        | S            | 05/       | 31/2018      |            |   |
|                                 |                          | 1 I IANES         |                 |                              | Sutcliffe Liane   |                                  | 06/30                 | /2018             | N        | S            | 06/       | 30/2018      |            |   |
|                                 |                          |                   |                 |                              |                   |                                  |                       |                   |          |              |           |              |            |   |